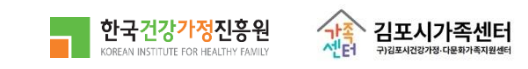

# <sup>김포시가족센터</sup> 홈페이지 회원가입 및 프로그램 신청 안내

한국건강가정진흥원은 가족역량강화로 건강하고 행복한 대한민국을 실현합니다

1) 김포시가족센터 홈페이지 접속 https://gimpo.familynet.or.kr/

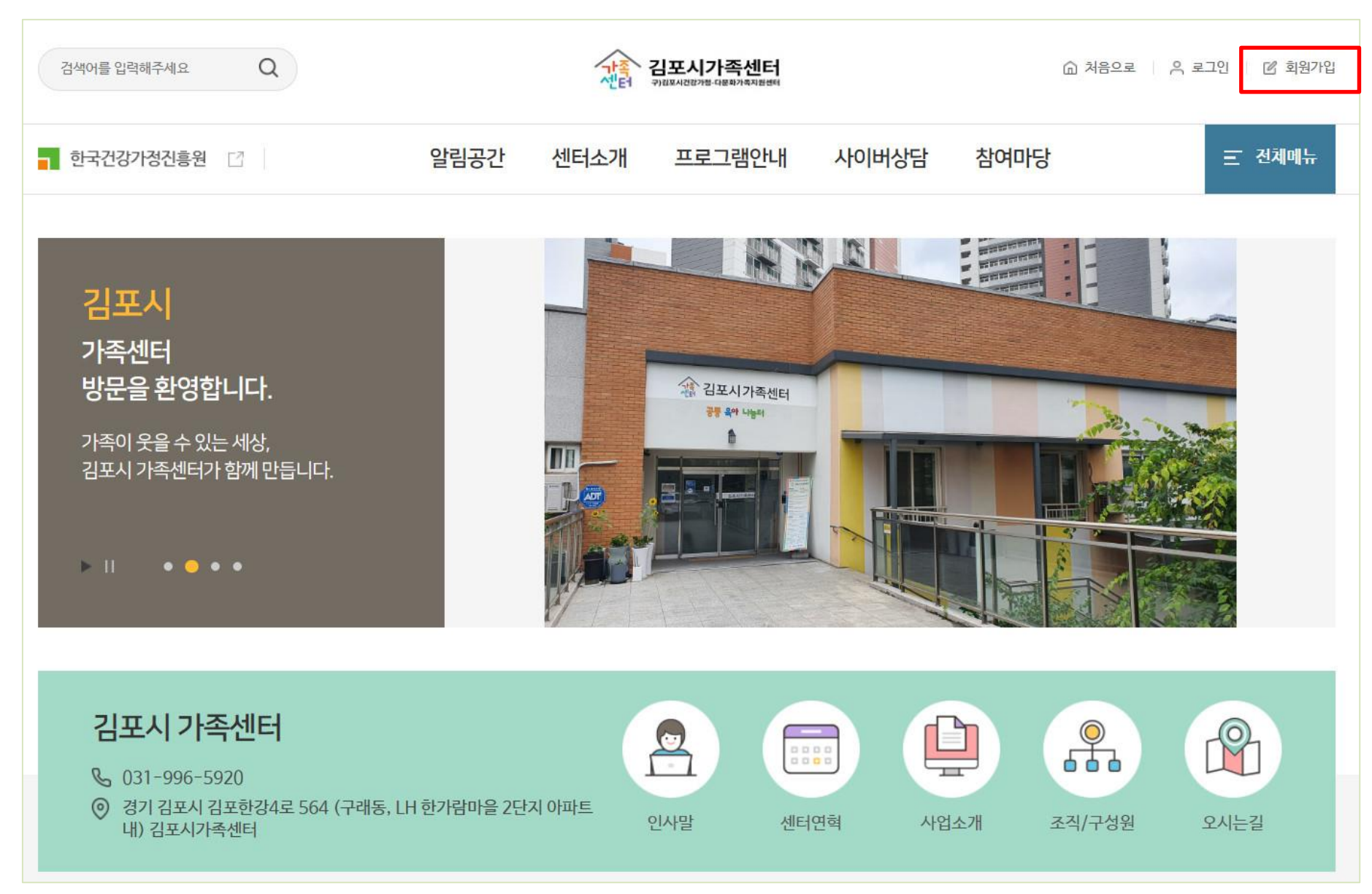

### 2) 본인인증(SMS 인증)

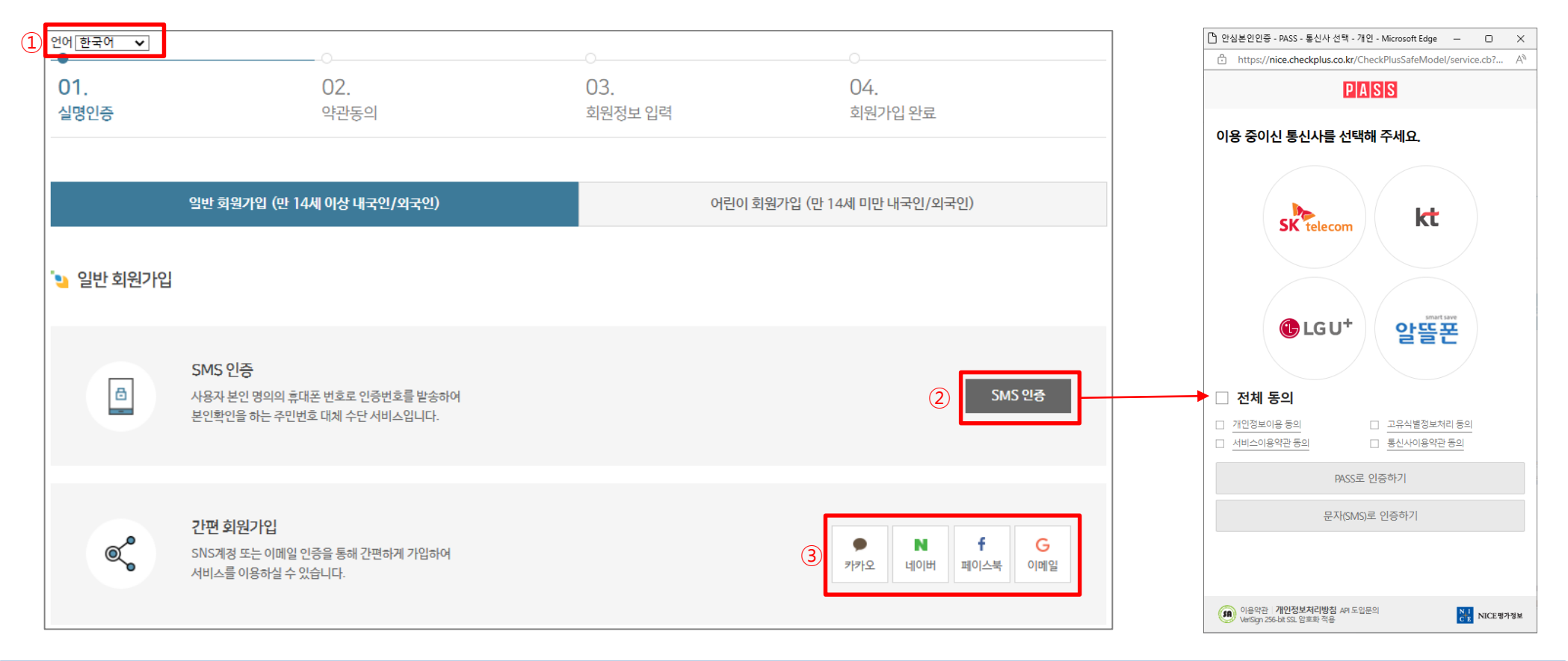

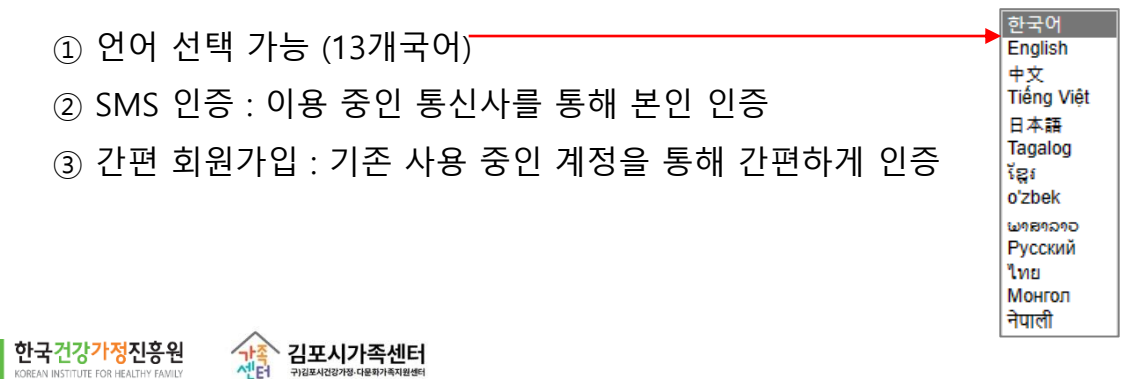

### 2-1) 본인인증(어린이 회원가입)

| 01.       | 02.                                                                    | 03.                                     | 04.                         |
|-----------|------------------------------------------------------------------------|-----------------------------------------|-----------------------------|
| 실명인증      | 약관동의                                                                   | 회원정보 입력                                 | 회원가입 완료                     |
|           | 일반 회원가입 (만 14세 이상 내국인/외국인)                                             | 1                                       | 어린이 회원가입 (만 14세 미만 내국인/외국인) |
| 🧧 어딘이 외원/ |                                                                        |                                         |                             |
|           | 어린<br>만 14세 미만 어<br>(2)<br>《년월일*                                       | 년이 회원가입을 진행합니다.<br>린이 회원가입을 진행합니다.<br>借 |                             |
| a         | SMS 인증<br>사용자 본인 명의의 휴대폰 번호로 인증번호를 발송하여<br>본인확인을 하는 주민번호 대체 수단 서비스입니다. |                                         | <mark>3</mark> SMS 인종       |

14세 미만 내국인/외국인 가입
 어린이 회원의 이름, 생년월일 입력
 보호자의 SMS 인증

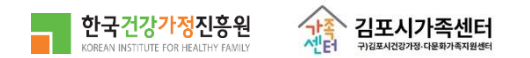

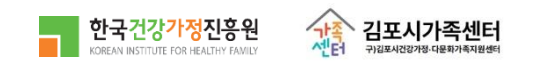

① 약관 내용 확인 후 '모두 동의합니다 '체크
 ② 다음 페이지(회원정보 입력)로 이동

| ▲ 게1ス(모저)                                                                                                    |                                                                                                    |                                     |                                  |     |
|----------------------------------------------------------------------------------------------------|----------------------------------------------------------------------------------------------------|-------------------------------------|----------------------------------|-----|
| ▼ 제1×(===) 이 약관은 한국건강가정진흥원이 길<br>케이니하는 그정하는 모정으로 하                                                                                                    | \센터별 운영하는 웹사이트(이하 "웹사이트"이라 한다)(<br>IrL                                                                                           | 예서 제공하는 인터넷 관련 서비스(이하 "서비스          | '라 한다)를 이용함에 있어 웹사이트와 이용자의 권리·의무 | 및   |
| 적임자양을 #영업을 속적으로 입니<br>◆ 제2조(정의)                                                                                                    | ць.                                                                                                    |                                     |                                  |     |
| <ul> <li>"웹사이트"이란 한국건강가정진용</li> </ul>                                                                                                    | <u>통원이 전 국민에게 필요한 콘텐츠 및 제반 서비스를 이용자여</u>                                                                                         | I게 제공하기 위한 웹사이트 (https://familynet. | or.kr)를 말합니다.                    |     |
| • "이용자"란 "웹사이트"에 접속하여                                                                                                    | # 이 약관에 따라 "웹사이트"가 제공하는 서비스를 받는 회원                                                                                               | 및 비회원을 말합니다.                        |                                  |     |
| 본인은 상기 내용을 확인하였으며 위와 [                                                                                                    | 같이 회원 이용 약관에 동의합니다.                                                                                                    |                                     | V 59                             | 의합니 |
|                                                                                                    |                                                                                                    |                                     |                                  |     |
|                                                                                                    |                                                                                                    |                                     |                                  |     |
| ▶ 개인정보 수집·이용에 관                                                                                                    | 한 사항                                                                                                    |                                     |                                  |     |
| ▶ 개인정보 수집·이용에 관                                                                                                    | 한 사항                                                                                                    |                                     |                                  |     |
| ▶ 개인정보 수집·이용에 콘                                                                                                    | 한 사항<br>정보주체(개인정보률수검하는 분인)                                                                                                    |                                     |                                  |     |
| ▶ 개인정보 수집·이용에 관           개인정보 항목                                                                                                    | <b>1한 사항</b><br>정보주체(개인정보률수집하는 본인)<br>필수영목: 이름, 생년별일, 이미일, 환드폰<br>서태와면 - 고리바르 주스, 기대에 -                                          |                                     |                                  |     |
| ▶ 개인정보 수집·이용에 콘<br>개인정보 항목                                                                                                    | 1한 사항<br>정보주체(개인정보률수집에는 본인)<br>필수항목·이름, 생석별원, 이혜임, 랜드폰<br>선택항목·간화번호, 주소, 지역센티                                                    |                                     |                                  |     |
| ▶ 개인정보 수집·이용에 콘<br>개인정보 항목<br>수집·이용목적                                                                                                    | 1한 사항<br>정보주체(개인정보률수집하는 본인)<br>필수항목: 이름, 생석별입, 이메일, 핸드폰<br>선택항목: 간화반호, 주소, 지역센터<br>지역센터 프로그램 선형 및 이력관리, 소식지별심                    | ,                                   |                                  |     |
| <ul> <li>개인정보 수집·이용에 존</li> <li>개인정보 항목</li> <li>수집·이용목적</li> <li>보유및 이용기간</li> </ul>                                                                 | 1한 사항<br>정보주체(개인정보류수집하는 본인)<br>패수함목·이름, 생년별입, 이미일, 랜드폰<br>선택함목·관람번호, 주소, 지역센터<br>지역센터 프로그램 신형 및 이력관리, 소식지별심                      |                                     |                                  |     |
| ▲ 개인정보 수집·이용에 진<br>개인정보 형목<br>수집·이용 목적<br>보유 및 이용기간                                                                                                   | 한 사항<br>정보주체(개인정보류수권하는 본인)<br>패수하목·이름, 생님별원, 이메일, 랜드폰<br>선택하목·간류/번드, 주소, 지역/센터<br>지역센터 프로그램 신형 및 이력관리, 소식지발음<br>파란발티 요청 시 즉시 삭계  | 2                                   |                                  |     |
| 가인정보 수집·이용에 진<br>개인정보 함목<br>수검·이용 목적<br>보유 및 이용기간                                                                                                    | 1년 사항<br>정보주체(개인정보류수권하는 본인)<br>평수형목·이름, 생생물입, 이해임, 한드폰<br>선택항목·건물반호, 주소, 지역센터<br>지역센터 프로그램 신형 및 이력관리, 소식지말씀<br>회원발티 요청 시 즉시 삭제   | ,                                   | ⊽ #                              |     |
| 개인정보 수집·이용에 전<br>개인정보 함목<br>수집·이용 목적<br>보요 이용 무적<br>보요 이용 기내통을 확인하였으며 위해 전<br>보안은 상기내통을 확인하였으며 위해 전<br>보안은 상기내통을 확인하였으며 위해 전<br>보안은 상기내통을 확인하였으며 위해 전 | 1한 사항<br>정보주체(개인정보통수집하는 분인)<br>필수항목: 이름, 생년별일, 이희일, 현드폰<br>선택형목: 관람반효, 추소, 지역센터<br>지역센터 프로그램 신형 및 아예관리, 소식지말씀<br>회원발되 요청 시 추시 삭제 |                                     | v ≸°                             |     |
| · 개인정보 수집·이용에 진<br>개인정보 함목<br>수집·이용 목적<br>보유 및 이용기간<br>보위은 상기 내용을 확인하였으며 위와 (                                                                         | 1번 사항<br>정보주체(개인정보통수집하는 본인)<br>필수함목·이름, 생념월입, 이메일, 반드폰<br>선택함목·건뢰번호, 주소, 지역센터<br>지역센터 프로그램 신형 및 이예관리, 소식지발원<br>회왕발티 요청 시 즉시 삭제   | 9                                   | v 54                             |     |
| · 개인정보 수집·이용에 진<br>개인정보 함목<br>수집·이용 목적<br>보유 및 이용기간<br>보안은 상기 내용을 확인하였으며 위와 j                                                                         | 1년 사항<br>정보주체(기안경보통수감하는 분안)<br>목수항목·이름, 생태말, 이메일, 현드폰<br>선택항목·건뢰번호, 주소, 지역센터<br>지역센터 프로그램 신형 및 이예관리, 소식지방습<br>회발발티 요청 시 즉시 삭제    |                                     | v 5 <sup>4</sup>                 | 의합니 |

# 1. 회원가입

3) 약관동의

#### 4) 회원정보 입력

| '될 회원정보 입력 |                                         |                 |             |   | 주소*        | 경기 김포시 김포한<br>111                                         | 강로 주                                                | 소찾기                                                                                                    |        |
|------------|-----------------------------------------|-----------------|-------------|---|------------|-----------------------------------------------------------|-----------------------------------------------------|----------------------------------------------------------------------------------------------------|--------|
| 이름 *       | 고양이                                     |                 |             |   | 즐겨찾는 센터 *  | 경기 ✔ 김                                                    | 포시 🗸                                                |                                                                                                    |        |
| 생년월일 *     | 2017-02-01                              |                 |             |   | 이메일 수신여부   | <ul> <li> 수신</li> <li> 미수신</li> </ul>                     |                                                     |                                                                                                    |        |
| 아이디 *      | <b>kytest1</b><br>5~12자의 영문, 숫자로 입력해주시: | 중복확인<br>기 바랍니다. |             |   | SMS 수신여부   | ◉ 수신 ○ 미수신                                                |                                                     |                                                                                                    |        |
| 비밀번호 *     | •••••••<br>10자 이상의 영문, 숫자, 특수문자로        | 2 입력해주시기 바랍니다.  |             | 2 | 다문화가족 여부 * | <ul> <li>예 ····································</li></ul> | +다문화가족<br>가. 「재한외국<br>제4조까지의<br>나. 「국격법」<br>제2조부터 제 | : "다문화가족"이란 다음 각 목의 어느 하나에 해당하는 가족을 말한다.<br>안 처우 기본법, 제2조제3호의 결혼이민자와 '국격법, 제2조부터<br>규정에 따라 대한민국 국격을 취득한 가로 이루어진 가족<br>제3조 및 제4조에 따라 대한민국 국격을 취득한 가로 이루어진 가족                                 |        |
| 비밀번호 확인 *  | ·····································   | 해주시기 바랍니다.      |             |   | 출신국 *      | 출신국                                                       | ~                                                   | <ul> <li>         175.197.109.7:28080/member_user/popup/searchid.do - 개인 - Mi – □         </li> <li>         ▲ 안전하지 않음   175.197.109.7:28080/member_user/popup/se A<sup>N</sup> </li> </ul> | X<br>Q |
| 이메일 *      | kytest1                                 | @ kaka0.com     | 직접입력 🗸 중복확인 | 3 | 가족대표 *     | ๏ ଖ ଼ ୦୦ ୧୯୮୪                                             | •가족대표 : 7<br>다문화가족의                                 | 가족회원 찾기<br>"이륜 "생년일원 *휴대전화번호                                                                                                    |        |
| 성별 *       | ○ 남자 . ● 여자                             |                 |             |   | 가족회원찾기 ④   | 가족회원찾기                                                    |                                                     | (5) (6)<br>광색 입격 단                                                                                                    | 7      |
| 전화번호       | 선택 💙 -                                  | -               |             |   |            |                                                           |                                                     | 아이디 이용 상납발원 류대전확번호                                                                                                    |        |
| 휴대전화 *     | 010 🗸 - 0000 -                          | - 1111          |             |   |            |                                                           |                                                     | ⑦ 다음                                                                                                    |        |

① 주소 입력 시 즐겨찾는 센터 자동 세팅됨 (수정 가능)
 ② 다문화 가족 여부에 '예' 체크 → 출신국 선택 (입력 창 활성화)
 ③ 가족대표에 '예' 체크 → 가족회원 찾기 (버튼 활성화)
 ④ 패밀리넷에 기 등록된 회원 중 '이름, 생년월일, 휴대폰번호 ' 가 모두 일치하는 회원 검색 후 등록

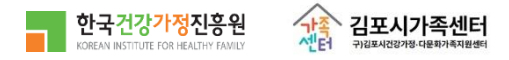

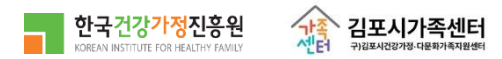

※ '로그인>참여마당>프로그램신청' 시 해당 센터의 '가족센터프로그램 ' 이 기본으로 표출됨

③ 신청할 센터와 프로그램 선택 검색 , 신청

② 프로그램신청 : 센터에서 진행하는 프로그램 참여 신청

참여마당 : 프로그램 일정, 프로그램목록, 프로그램신청
 ※ 프로그램일정 : 기존 '프로그램 안내'의 내용으로 센터 내 프로그램 홍보를 목적으로 하며 대규모 사업 등의 내용도 확인 가능

|   | 검색어를 입력해주세요 Q                            |     |                             | · · · · · · · · · · · · · · · · · · ·                                                                             | ☆ 처음으로 │   | 로그인 🗏 🖻 회원가입 |
|---|------------------------------------------|-----|-----------------------------|----------------------------------------------------------------------------------------------------|------------|--------------|
|   | - 한국건강가정진흥원 🖸                            |     | 알림공간                        | 센터소개 ① 프로그램안내 사이버상담                                                                                               | 참여마당       | 三 전체메뉴       |
|   | 프로그램안내                                   |     | @ > 프로그램안내 > 프로그램<br>프로그램신청 | 신청                                                                                                    |            | 6            |
| 2 | 프로그램신청                                   |     | 센터구분<br>신청구분<br>해시 기가       | 가족센터 〉 경기 〉 김포시<br>● 가족센터프로그램 가족상담 ○ 다문화가족서비<br>○ 청소년한부모 등 자립지원패키지                                                | 스 🔵 가족희망드림 |              |
|   | 전화상담                                     | (3) | 행사기간<br>상태<br>제목            | 2021-01-01     □     ~     9999-12-31     □       ✓ 전체     ☑ 접수예정     ☑ 접수중     ☑ 접수마감     ☑ 전행       검색어를 입력하세요. | 중 🔽 완료     |              |
|   | 15//-933/<br>언제나 고객님들께 친절히<br>상담해드리겠습니다. | l   |                             | 검색                                                                                                    |            |              |

1) 프로그램 안내 > 프로그램신청

2. 프로그램신청

### 2. 프로그램신청

#### 2) 가족상담, 가족희망드림, 청소년한부모 등 자립지원 패키지

|                                                                                                   | 요 > 참여마당 > 프로그램신청<br>프로그램신청                                                                                                    |   |
|---------------------------------------------------------------------------------------------------|----------------------------------------------------------------------------------------------------|---|
|                                                                                                   | 1 센터구분       ● 센터외 기관       권역 선택       ● 센터선택       ●         2 신청구분       ● 가족센터프로그램       ● 가족상담       ● 다문화가족서비스       ● 가족희망드림         ③ 청소년한부모 등 자립지원패키지       ● 청소년한부모 등 자립지원패키지       ●       ●         생애 주기에 따라 발생하는 가족 내 다양한 갈등을 해결하기 위하여 부모-자녀간, 부부간 가족관계 개선, 비혼청소년 임신갈등상담 등 다문화가족 및 비다문화가족 대상 가족상담을 제공합니다. | - |
| <ul> <li>◆ 신청 정보</li> <li>신청자</li> <li>유갱이(lina0206)</li> <li>생년월일</li> <li>1999-12-13</li> </ul> | 연락처     010-1111-2222       성별     여자                                                                                                    |   |
| 신청히                                                                                               | 71 닫기                                                                                                    | - |

1. 센터구분 : 회원가입 시 등록한 주소 기반, 수정 시 수정한 '즐겨찾는 센터' 기본 표출
 2. 희망하는 가족센터 서비스 선택 : 가족상담, 가족희망드림, 청소년 한부모 등 자립지원패키지
 3. [신청하기] : 접속한 홈페이지의 현재 페이지(중앙 or 센터)에서 바로 신청

### 2. 프로그램신청

3) 다문화가족서비스

|                 |                                                                                                 | <b>6 4</b> |
|-----------------|-------------------------------------------------------------------------------------------------|------------|
|                 | 프로그램신청                                                                                          |            |
|                 |                                                                                                 |            |
|                 | ① 센터 외 기관 권역 선택 ✓ 센터 선택 ✓                                                                       |            |
|                 | ② 신청구분       ○ 가족센터프로그램       ○ 가족상담       ● 다문화가족서비스       ○ 가족희망드림         ③ 청소년한부모 등 자립지원패키지 |            |
|                 | ③ 다문화가족서비스 ④ 언어받달서비스 〇 방문교육 〇 다문화가족 사례관리                                                        |            |
|                 | 다문화가족 자녀의 언어받달 상태를 평가하고, 의사소통에 어려움을 가진아동에게 적절한 언어교육을 실시하는 서비스입니다.                               |            |
|                 |                                                                                                 |            |
| ◆ 신정 성보<br>     | 연락처 010-1111-2222 신경하기                                                                          |            |
| 생년월일 1999-12-13 | 성별 여자                                                                                           |            |
| 신청친             | 전 닫기                                                                                            |            |

① 센터구분 : 회원가입 시 등록한 주소 기반, 수정 시 수정한 '즐겨찾는 센터' 기본 표출

② 다문화 가족 서비스 : 언어발달서비스, 방문교육, 다문화가족 사례관리

③ ②에서 '다문화가족서비스' 선택 시 표출되는 세부 서비스

④ 서비스 선택 후 [신청하기] – 신청정보 확인 후 [신청하기] : 현재 접속한 홈페이지(중앙or센터)에서 바로 신청

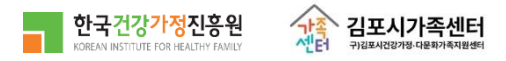

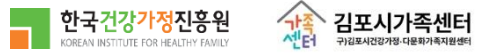

- ④ 승인대기, 승인 중인 프로그램은 [신청취소] 가능
- ③ 프로그램명을 클릭하면 해당 프로그램 신청 페이지로 이동
- ② '참여프로그램'에서 참여한 프로그램의 정보 및 신청 상태 확인

로그인-마이페이지 선택
 ※ '개인정보관리'에서 회원가입 시 작성한 부가 정보 (비밀번호, 다문화가족여부(출신국), 가족대표여부(가족회원 추가) 등

|   | 검색어를 입력해주세요 Q       |                     |                         | · · · · · · · · · · · · · · · · · · · | 족센터<br><sup>화가족지원센터</sup>  |       | ☆ 처음으로 👘 [→ . | 로그아웃(1) 🗈 마이페이지 |
|---|---------------------|---------------------|-------------------------|---------------------------------------|----------------------------|-------|---------------|-----------------|
|   | - 한국건강가정진흥원 []      | 주요사업                | 알림마당                    | 참여마당 지역                               | 역센터안내 부.                   | 모교육강사 | 돌봄지원          | 三 전체메뉴          |
|   | 마이페이지               | ☞ > ་শালা০ম<br>참여프로 | › 참여프로그램<br>르 <u></u> 러 |                                       |                            |       |               | (B) (sp         |
|   |                     | 지역                  | 센터                      | 프로그램명                                 | 참여기간                       | 이용회기  | 상태            |                 |
|   | 개인정보관리              | 대전                  | 김포시<br>가족센터             | ③ 한국어 수업                              | 2023.02.27 ~<br>2023.03.31 | 1     | 진행중           |                 |
| 2 | 참여프로그램              | 대전                  | 김포시<br>가족센터             | 가족희망드림                                | 2023.02.26 ~<br>2023.03.29 | 1     | 진행중           |                 |
|   | 상담이력                | 대전                  | 김포시<br>가족센터             | 청소년한부모<br>테스트                         | 2023.02.26 ~<br>2023.03.31 | 1     | 진행중           |                 |
|   | 치의다의                | 전체                  |                         |                                       | ~                          |       | 승인대기          | ④         신청취소  |
|   | 외전필되<br><br>공동육아나눔터 | 전체                  |                         | 가족희망드림                                | ~                          |       | 승인대기          | 신청취소            |

- 1) 마이페이지 > 참여프로그램
- 3. 참여프로그램 확인